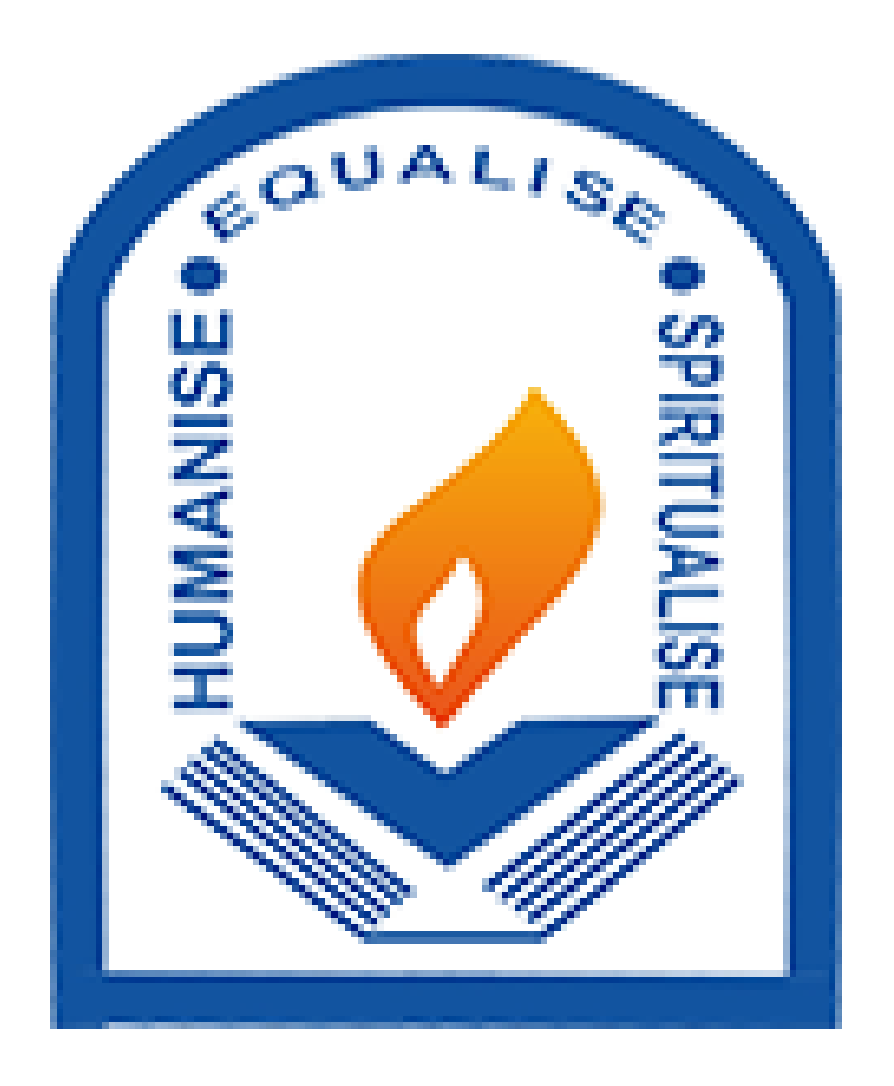

Guidelines for Online Registration Process for SY TY - Academic Year 2021-2022

### https://cimsstudent.mastersofterp.in/

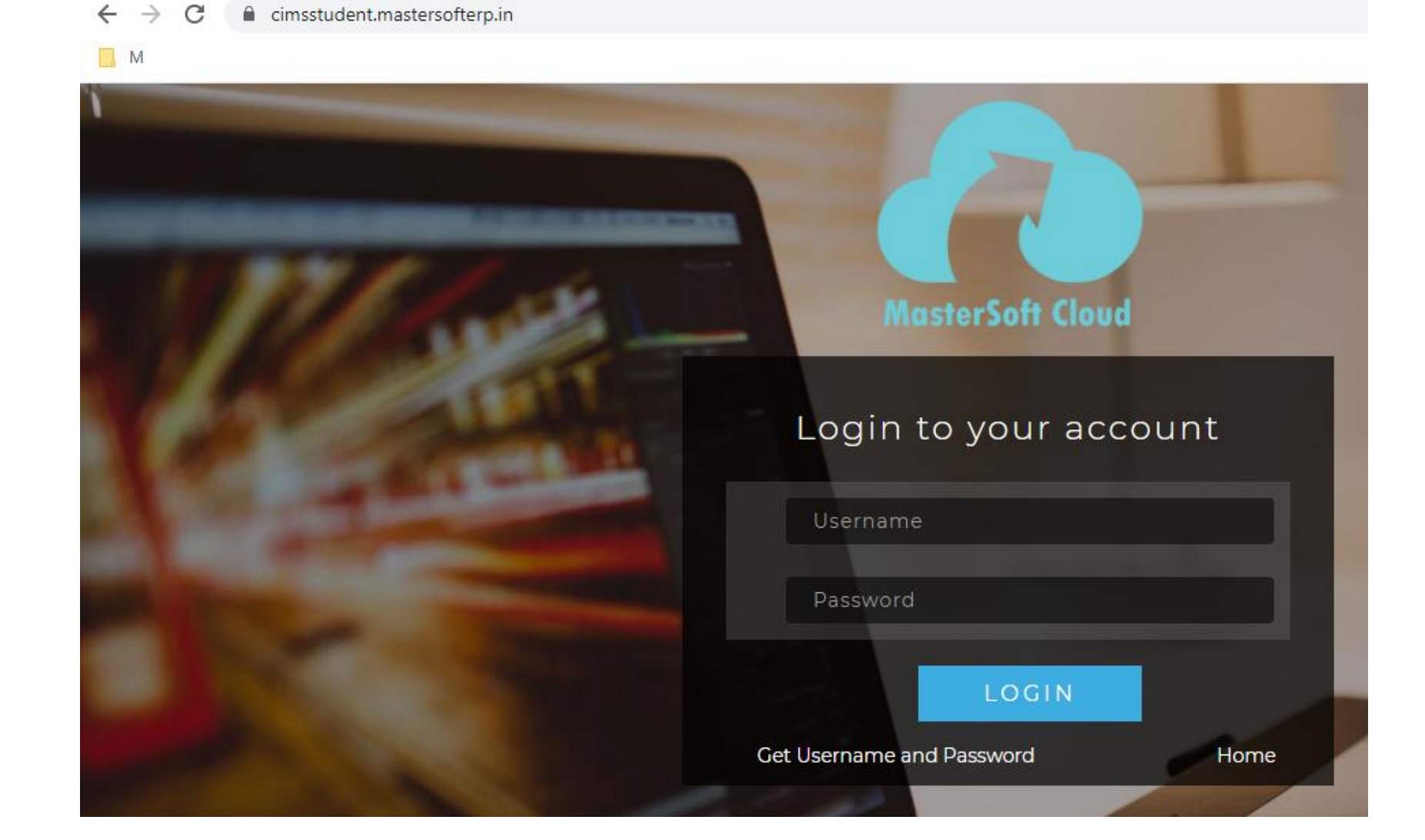

#### Click on Get Username and Password

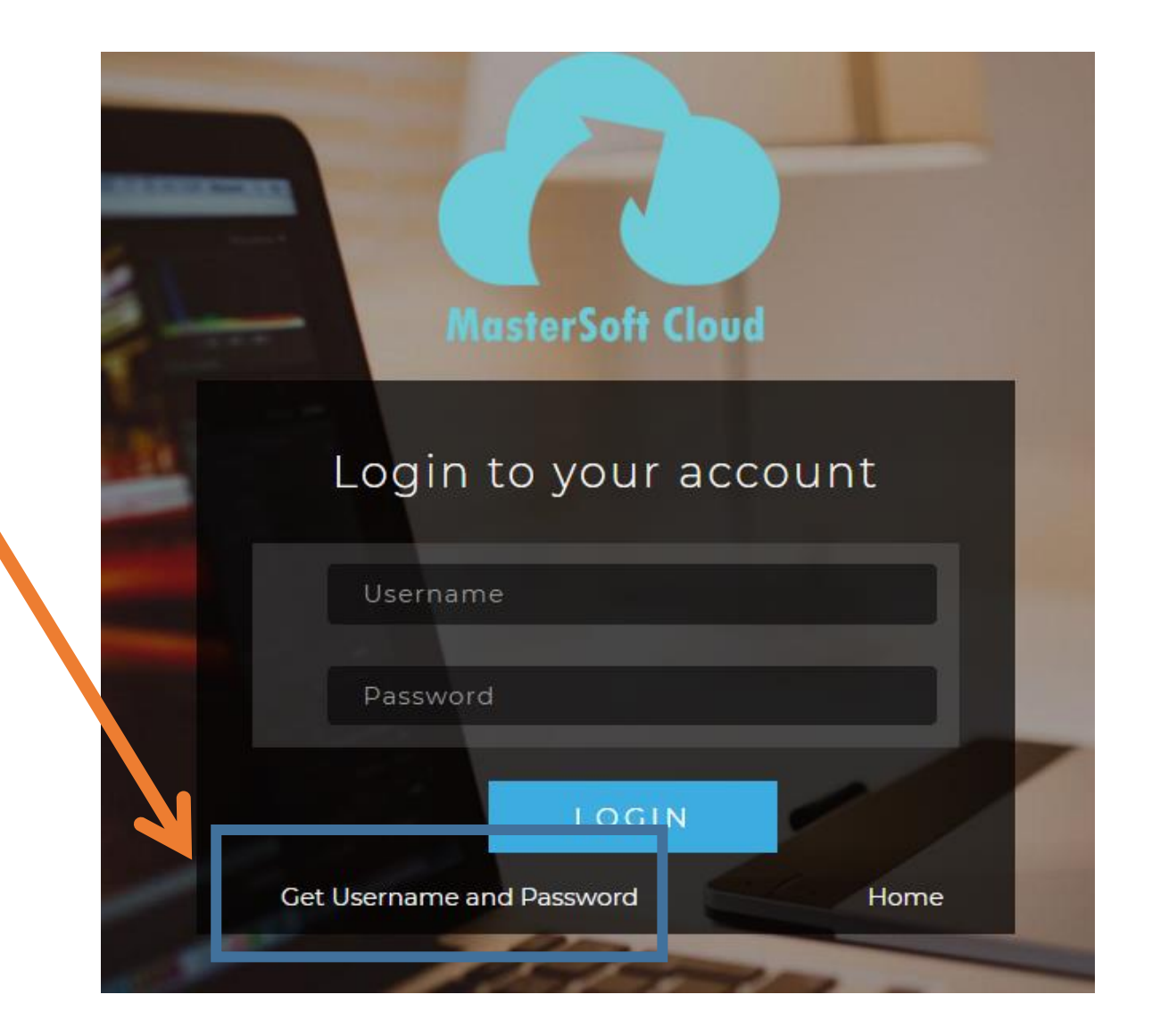

# Enter your mobile number/Email and click on send password

|     | Get Username and Password                                       |
|-----|-----------------------------------------------------------------|
| Pas | ssword will be send on registered mobile number or email<br>id! |
|     | Mobile O Email                                                  |
|     | 91*****7                                                        |
|     |                                                                 |
|     | Send Passwor                                                    |
|     |                                                                 |
|     |                                                                 |
|     | LOGIN                                                           |
|     | LOGIN                                                           |

## After getting password enter Username and Password and click Login.

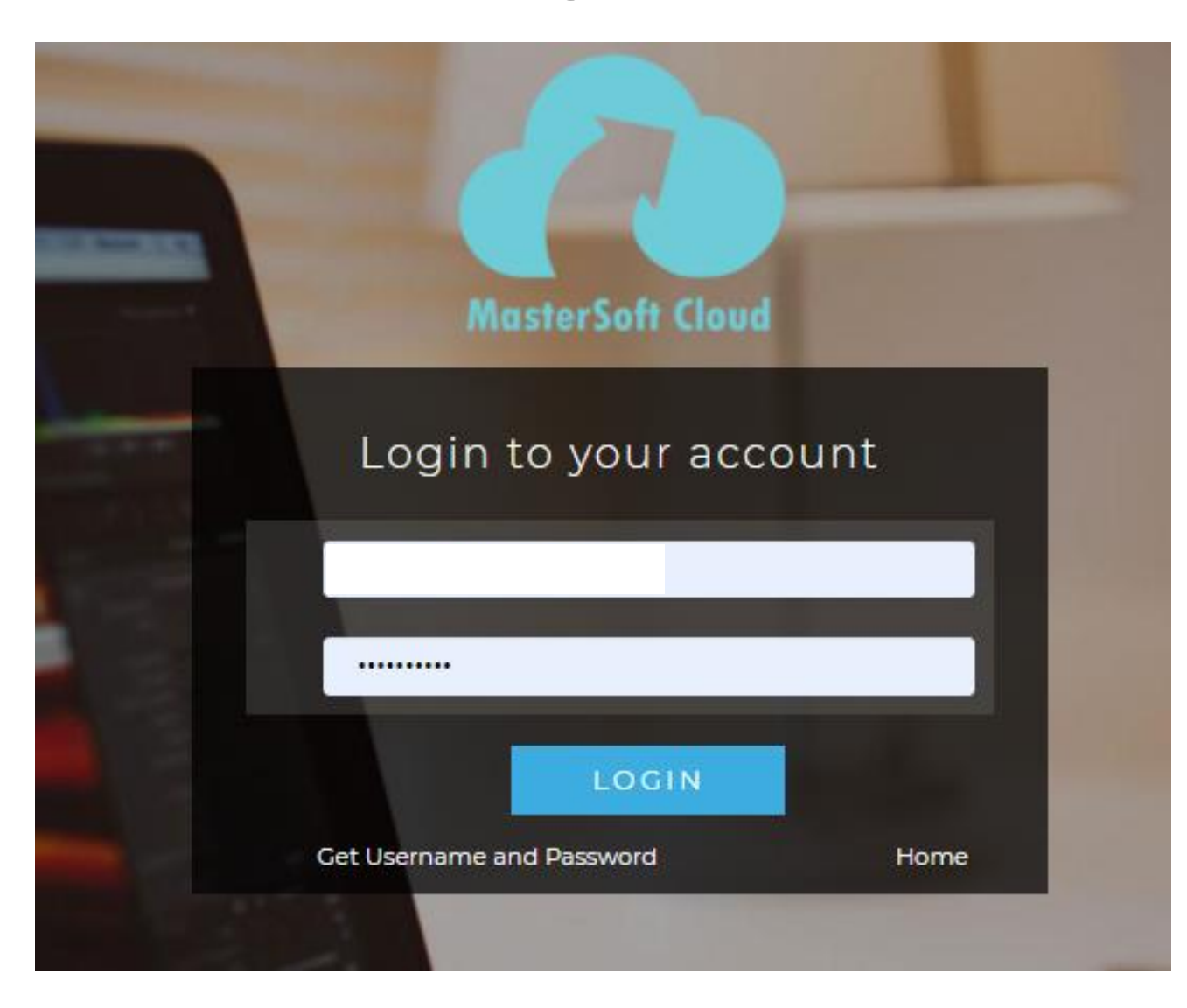

#### This is your Dashboard

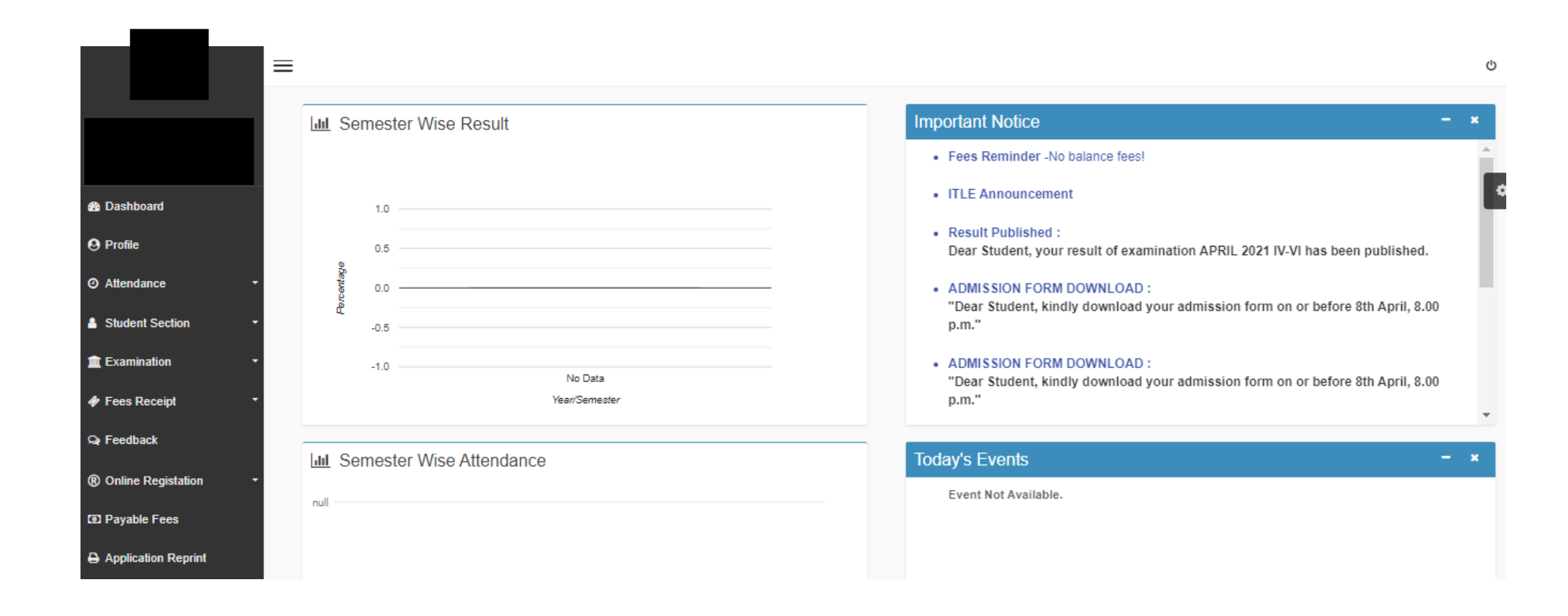

#### Go to Online Registration tab

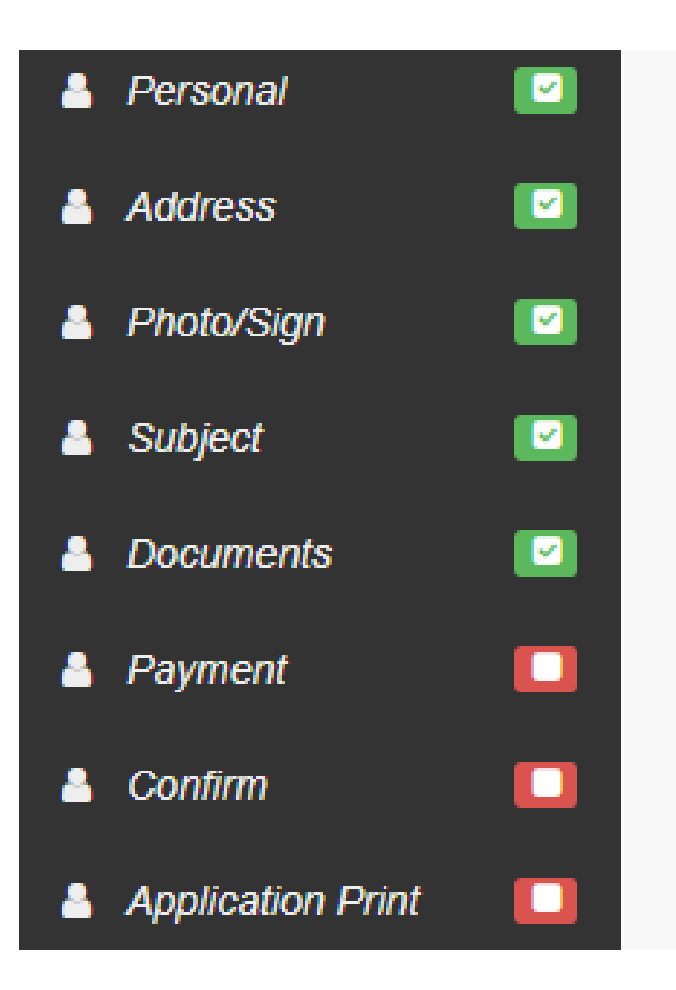

#### Enter your personal details if missing.

|                         | ≡                |                         |                     |              |   |
|-------------------------|------------------|-------------------------|---------------------|--------------|---|
|                         |                  |                         |                     |              |   |
|                         | Ф.               |                         |                     |              | _ |
| Dashboard     Dashboard | Online Registrat | ion -> Personal Details |                     |              |   |
| O Profile               | Note : * Mark    | ed Is Mandatory !       |                     |              |   |
| • Attendance            | Title            |                         | Caste Category *    | OPEN         | ~ |
| Student Section         | Last Name        | Sumame                  | Caste               | ,KACHI, JAIN | ~ |
| m Examination -         | First Name       |                         | Sub Caste           | Sub Caste    |   |
| Fees Receipt            | Middle Nar       | ne                      | Nationality *       | INDIAN       | ~ |
| Q Feedback              | Student Na       | me (                    | Religion *          | JAIN         | ~ |
| R Online Registation    | Gender *         | *                       | Handicap *          | NO           | ~ |
| Payable Fees            | Makila Na        |                         | Handicap Percentage | 0            |   |
| Application Reprint     | MODIIE NO.       | **                      |                     | 5            |   |

#### Click on save and next

| Place of Birth *       | MUMBAI    | Category 1    | Гуре | Please select category type | ~ |
|------------------------|-----------|---------------|------|-----------------------------|---|
| State of Birth *       | TEST      |               |      |                             |   |
| District of Birth *    | TEST      |               |      |                             |   |
| Tahsil of Birth *      | TEST      |               |      |                             |   |
| Marital Status *       | UNMARRIED | ~             |      |                             |   |
| Mother tongue *        | GUJARATI  | ~             |      |                             |   |
| Blood group *          | A+        | ~             |      |                             |   |
| Mother's Name *        |           |               |      |                             |   |
| Father's Name *        | Insert Me | lia           |      |                             |   |
| Father's Contact No. * |           |               |      |                             |   |
| Father's Occupation *  |           | ~             |      |                             |   |
|                        |           | 🖺 Save & Next |      |                             |   |

## Enter your address details and click on save and next

|                                  | Online Registration -> Address Details |                 |        |                                                |        |                  |  |  |
|----------------------------------|----------------------------------------|-----------------|--------|------------------------------------------------|--------|------------------|--|--|
|                                  | Note : * Marked Is Mandate             | ry !            |        |                                                |        |                  |  |  |
| Dashboard                        | PERMANENT ADDRESS                      |                 |        |                                                |        |                  |  |  |
| O Profile                        | Country *                              | INDIA           | *      | Permanent Address<br>(Flat No.,Bldg No.,Street |        |                  |  |  |
| <ul> <li>Attendance -</li> </ul> | State *                                | Maharashtra     | ~      | No.,Plot No.)*                                 |        |                  |  |  |
| 🔺 Student Section 🗸 🚽            |                                        | manara          | -      | House Number *                                 | TEST   |                  |  |  |
|                                  | District *                             | Mumbai Suburban | ~      | Pin Code *                                     |        |                  |  |  |
| Examination -                    | City *                                 | Mumbai          | ~      |                                                | 400064 |                  |  |  |
| 🛷 Fees Receipt 🛛 👻               |                                        |                 |        |                                                |        |                  |  |  |
| Q Feedback                       | LOCAL ADDRESS                          |                 |        |                                                |        |                  |  |  |
|                                  | Same as Permanent                      | Address         |        |                                                |        |                  |  |  |
| Online Registation               | Country *                              |                 |        | Local Address                                  | [      |                  |  |  |
| 🖸 Payable Fees                   | Country                                | INDIA           | ~      | (Flat No.,Bldg No.,Street                      |        | 1,               |  |  |
|                                  | State *                                | Maharashtra     | ~      | No.,Plot No.) *                                |        |                  |  |  |
|                                  | District *                             |                 |        | House Number *                                 | TEST   |                  |  |  |
|                                  | District                               | Mumbai Suburban | ~      | Pin Code *                                     | 400064 |                  |  |  |
|                                  | City *                                 | Mumbai          | ~      |                                                |        |                  |  |  |
|                                  |                                        |                 |        |                                                |        |                  |  |  |
|                                  |                                        |                 | 🖹 Save | e & Next                                       |        | Back to Previous |  |  |

### Check Photo and Signature Details

|                                  | ≡    |                                                                |         |                                                                |   |
|----------------------------------|------|----------------------------------------------------------------|---------|----------------------------------------------------------------|---|
|                                  |      |                                                                |         |                                                                | ( |
| 1                                | Onli | ine Registration> Photo and Signature Details                  |         |                                                                |   |
| :                                |      |                                                                |         |                                                                |   |
| 🚯 Dashboard                      |      | Student Photo *                                                |         |                                                                | ļ |
| O Profile                        |      | Upload Photo                                                   |         | Upload Sign                                                    |   |
| <ul> <li>⊘ Attendance</li> </ul> | -    |                                                                |         |                                                                |   |
| Student Section                  | -    |                                                                |         |                                                                |   |
| fraction                         | -    | Please Select valid image file(e.g. JPG,PNG) (Max size 500 kb) |         | Please Select valid image file(e.g. JPG,PNG) (Max size 300 kb) |   |
| 🛷 Fees Receipt                   | -    |                                                                |         |                                                                |   |
| ୟ Feedback                       |      |                                                                |         |                                                                |   |
| Online Registation               | -    |                                                                |         |                                                                |   |
| D Payable Fees                   |      |                                                                | ave & l | Next Back to Previous                                          |   |
| Application Reprint              |      |                                                                |         |                                                                |   |

#### Select Subject Group & add preferences and save.

|                     | ≡      |                                 |                     |         |                                    |
|---------------------|--------|---------------------------------|---------------------|---------|------------------------------------|
|                     |        |                                 |                     |         |                                    |
|                     | Online | Registration -> Subject Details |                     |         |                                    |
|                     | *      | Marked Is Mandatory !           |                     |         |                                    |
| n Dashboard         |        | Medium / Instruction Medium     | * English           |         | ~                                  |
| O Profile           |        |                                 |                     |         |                                    |
| O Attendance        | -      | Subject Group Selection         |                     |         |                                    |
| Student Section     | -      | Subject Group *                 | Please Select       | ✓ + Add | You can add 5 group preference(s). |
| m Examination       | -      |                                 |                     |         |                                    |
| Fees Receipt        | -      | Preference 1 :                  | 20 SE-V COM COM/TAX | ×       | Admin                              |
|                     |        | Preference 2 :                  | 20 SE-V COM EXP/PAW | ×       |                                    |
| Q Feedback          |        | Preference 3 :                  | 20 SE-V COM EXP/TAX | ×       |                                    |
| Online Registation  | -      | Preference 4 :                  | 20 SE-V COM OR/TAX  | ×       |                                    |
| - J                 |        | Preference 5 :                  | 20 SE-V COM PAW/TAX | ×       |                                    |
| Payable Fees        |        |                                 |                     |         |                                    |
| Application Reprint |        |                                 |                     |         |                                    |
|                     |        |                                 |                     |         |                                    |
|                     |        |                                 |                     |         |                                    |

#### Upload Documents & save.

|                                | On | line Registration -> Document Details                             |                     |                         |          |                    |
|--------------------------------|----|-------------------------------------------------------------------|---------------------|-------------------------|----------|--------------------|
| Bashboard                      |    | Upload Document                                                   |                     | Socument List           |          |                    |
| <b>O</b> Profile               |    | Name of Document                                                  | Upload Document     | Name of Document        | Download | Delete             |
| <ul> <li>Attendance</li> </ul> | -  | Please Select                                                     | ✓ ► Browse          | AADHAR CARD             | \$       | ×                  |
| Student Section Examination    | -  | * Please select valid image file(e.g. JP<br>* Maximum size 200 kb | G,JPEG,GIF,PNG,PDF) | HSC LEAVING CERTIFICATE | *        | ×                  |
| 🛷 Fees Receipt                 | -  |                                                                   | + Add               |                         |          |                    |
| Q Feedback                     |    |                                                                   |                     |                         |          |                    |
| Online Registation             | -  |                                                                   | 29                  | we & Next               |          | He Back to Previou |
| • Payable Fees                 |    |                                                                   |                     |                         |          | NY DELL TO I TOMO  |
| Application Reprint            |    |                                                                   |                     |                         |          |                    |

#### **Transaction Charges**

- Credit Card : 1.00%
- Debit Card : 0.9%
- Netbanking : Rs 20 Flat
- UPI : 0.50%
- Wallet : 2.00%

### Go to payment

#### **Rizvi College of Arts Science and Commerce**

|                                          | Select Payment Method                             |
|------------------------------------------|---------------------------------------------------|
| otal amount to be paid ∶ <b>₹6460.00</b> |                                                   |
| Cards                                    | ENTER CREDIT/DEBIT CARD NUMBER                    |
| I Net Banking                            | ENTER CARD HOLDER'S NAME                          |
| UPI                                      |                                                   |
|                                          | EXPIRY MONTHEXPIRY YEARCVVSelect MonthSelect Year |
|                                          | Cancel Pay Now                                    |
|                                          |                                                   |

Check form filled by Clicking on PREVIEW button, go back and make changes if required. IF no changes click on CONFIRM button.

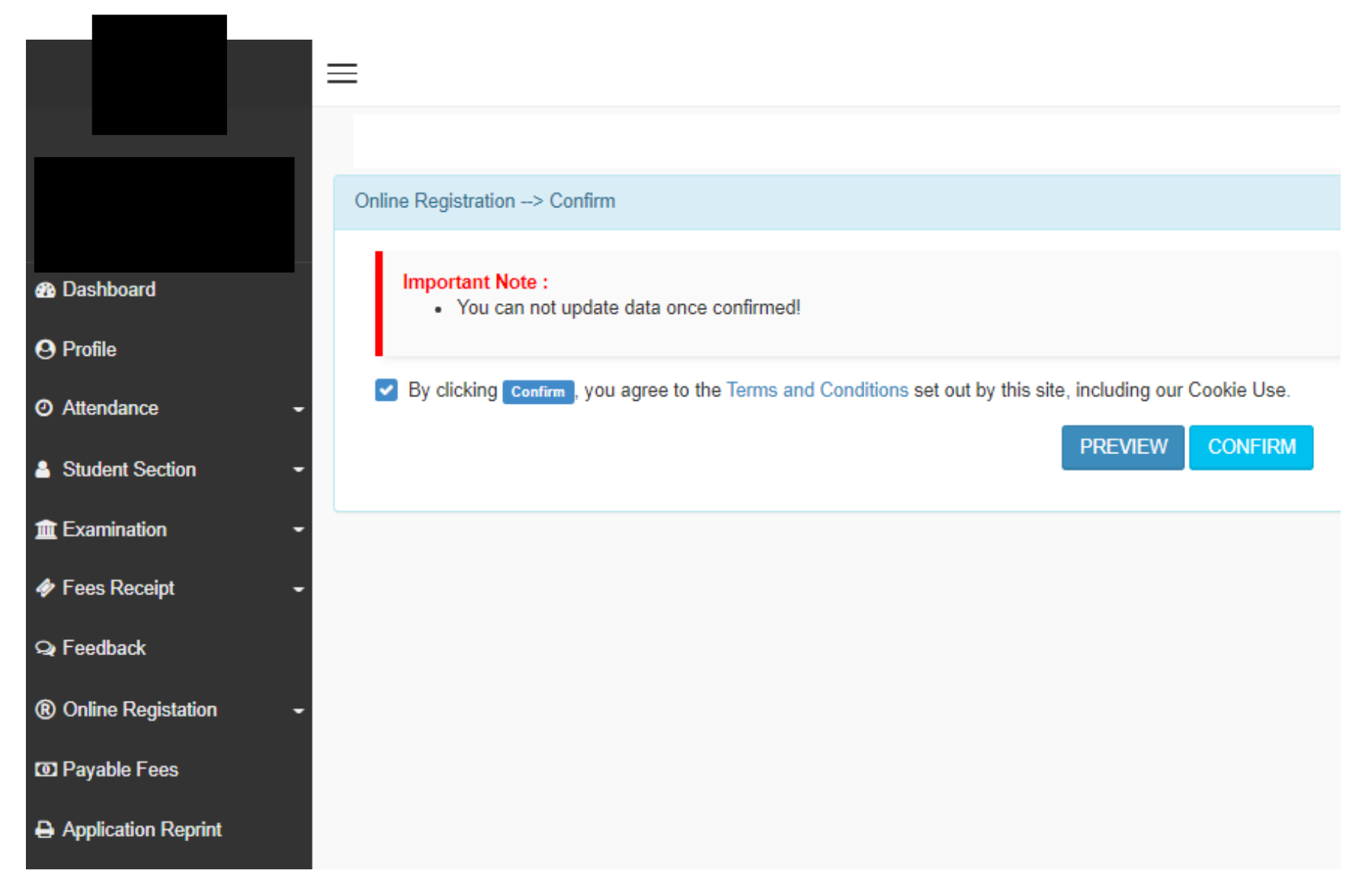

#### Preview

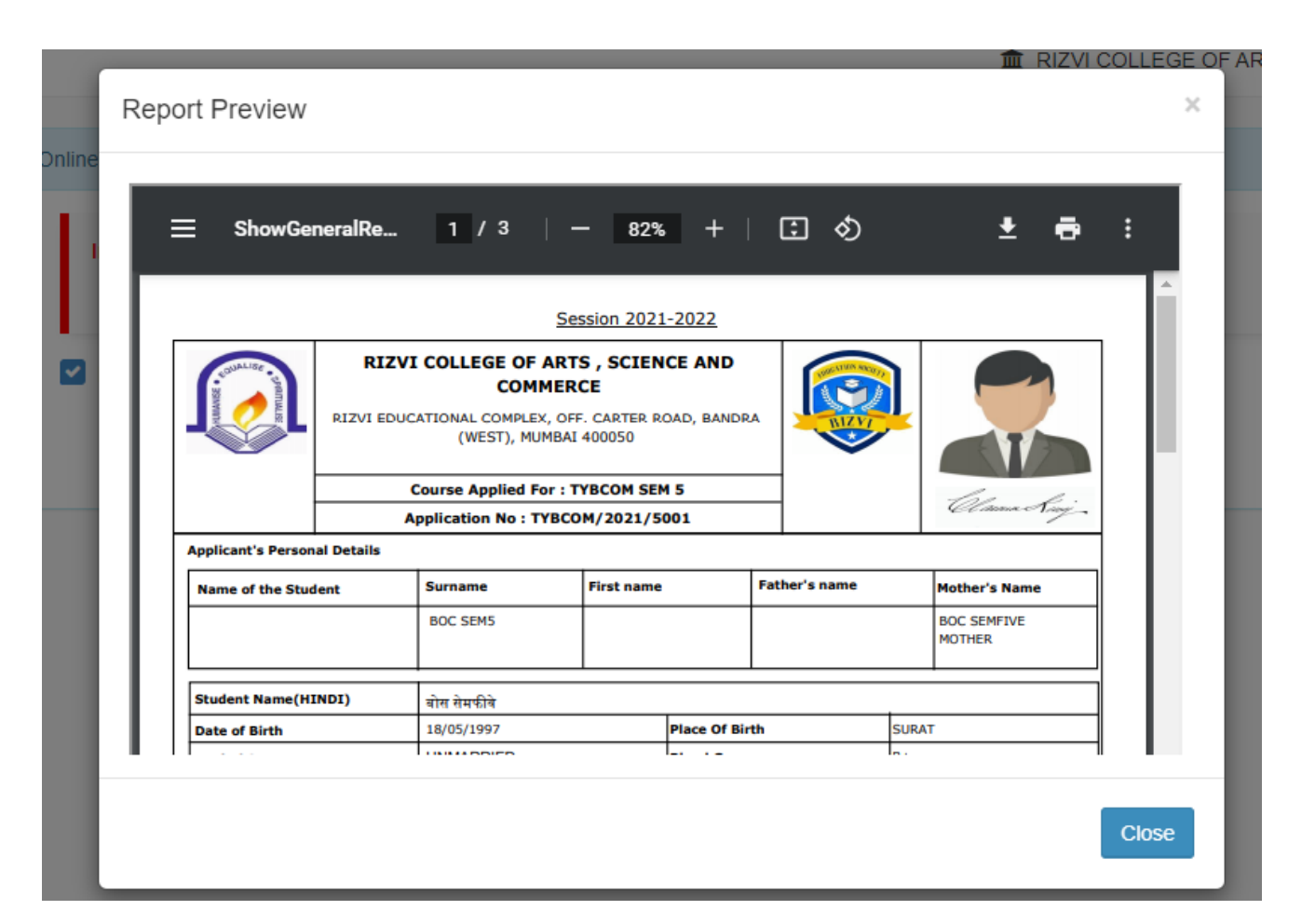

#### Click on confirm button to submit the form.

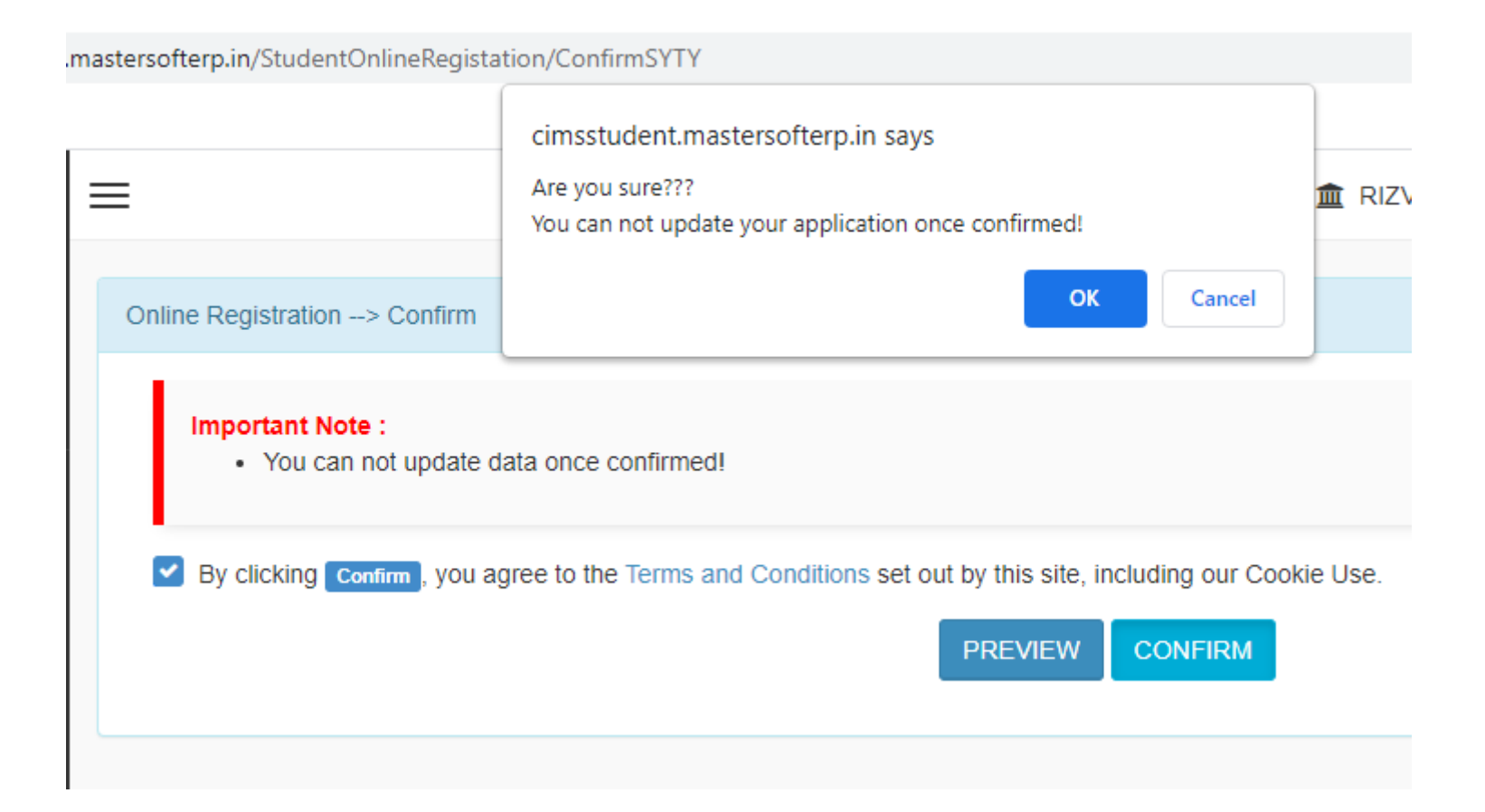

# Click on Print Reciept/application to Print the receipt/application form

|                                                                                                    | ወ        |
|----------------------------------------------------------------------------------------------------|----------|
| Online Registration> Application Reprint                                                                                                    |          |
| Congratulations: Your registration is done. For Fee Payment and further process, you will receive a message. For any issues related to Fee Payment contact your college Admin! | , please |
| Note: You can not update data once confirmed!                                                                                                    |          |
| Print Receipt                                                                                                    |          |
|                                                                                                    |          |
|                                                                                                    |          |

#### THANK YOU